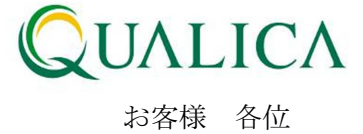

平成24年7月8日 クオリカ株式会社 アトムズキューブ室

## AToMsQube 新機能リリースのご案内

拝啓 皆様におかれましては、ますますご健勝のこととお慶び申し上げます。
日頃より、弊社製品をお引き立ていただき厚くお礼申し上げます。
このたび AToMsQube では、お客様の利便性向上のため、以下の新機能、及び機能改善を
7月8日に公開させていただきましたので、ご案内させていただきます。

- 1. 購買管理の受入の良品数戻しに対して、再納品用現品票が出力できるようになりました。
- 2. 製造オーダ登録画面にて、各工順の着手日と納期が自動計算できるようになりました。

敬具

記

## 1. 購買管理の受入の良品数戻しに対して、再納品用現品票が出力できるようになりました。

受入明細照会画面で受入戻しをする際の入力項目に、戻し理由と戻し備考の項目が追加されました。

|    | ATo                                           | oMsQu                 | be 受入明細照<br>demo デモ用ユー | 会 AQU210G<br>ーザー  |   |                                 | クオ      | リカ株式会社(                                 | 検証DE  | MOX)        |          | 2012-0  | (7) 06 13:52:18 | <mark>『ログ</mark><br>[2012-( | アウ<br>06-0 | 上<br>95] |
|----|-----------------------------------------------|-----------------------|------------------------|-------------------|---|---------------------------------|---------|-----------------------------------------|-------|-------------|----------|---------|-----------------|-----------------------------|------------|----------|
|    | 仕入先*     ・・・・・・・・・・・・・・・・・・・・・・・・・・・・・・・・・・・・ |                       |                        |                   |   | 記目*<br>注文No*<br>コットNo*<br>呆管場所* | AA-TA50 | 01:東陽工場<br>・<br>検索(F1) クリア(F12) 戻る(ESC) |       |             |          |         |                 |                             |            |          |
|    | 1 <b>、</b><br>現                               | [ / 2 33件 🗾<br>品票用入庫日 | 7 F8>                  |                   | ] |                                 |         | CSV出力(F9)                               | 再納。   | 品用現品票発行(F6) | 現品       | 票出力(F6) | 受入戻し(F4)        | DI                          | Ę          | ]_       |
|    |                                               | 仕入先 🔽 🔼               |                        | 注文No 🔽 🖸          |   | 良品戻し数                           | 不良戻し済数  | 不良戻し数                                   |       | 戻し理由        |          | 戻し備考    |                 |                             | Т          | <u>.</u> |
|    |                                               | SRS001                | AA-TA50                | U100000459-001 .0 |   |                                 | 0.0     |                                         |       |             | ¥        |         |                 |                             |            | 1        |
|    |                                               | SRS001                | AA-TA50                | U100000459-001 .( | 0 |                                 | 0.0     |                                         |       |             | ¥        |         |                 |                             |            |          |
| ĺ. |                                               | SRS001                | AA-TA50                | U100000459-001 .( | 0 | 1.0                             | 0.0     | 0.0                                     | A01:3 | 1:理由A01     | •        | XXXの不具合 |                 |                             |            | ۲        |
|    |                                               | SRS001                | AA-TA50                | U100000459-001 .( | 0 | 0.0                             | 0.0     | 0.0                                     |       |             | •        |         |                 |                             |            |          |
|    |                                               | SRS001                | AA-TA50                | U100000459-001 .( | 0 |                                 | 0.0     |                                         |       |             | Ŧ        |         |                 |                             |            |          |
|    |                                               | SRS001                | AA-TA50                | U100000459-001 .( | 0 |                                 | 0.0     |                                         |       |             | Ŧ        |         |                 |                             |            |          |
|    |                                               | SRS001                | AA-TA50                | U100000523-001 .( | 0 | 0.0                             | 0.0     | <b>p.</b> 0                             |       |             | •        |         |                 |                             |            |          |
|    |                                               | SRS001                | AA-TA50                | U100000524-001 .( | 0 | 0.0                             | 0.0     | 0.0                                     |       |             | •        |         |                 |                             |            |          |
|    |                                               | SRS001                | AA-TA50                | U100000525-001 .( | 0 |                                 | 0.0     |                                         |       |             | Ŧ        |         |                 |                             |            |          |
|    |                                               | SRS001                | AA-TA50                | U100000525-001 .0 | • |                                 | 0.0     |                                         |       |             | <b>-</b> |         |                 |                             |            | -        |

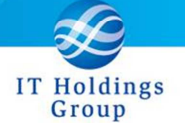

② 受入明細照会画面に再納品用現品票発行ボタンが追加されました。

良品戻しのデータ(良品数がマイナス)のデータを選択し、再納品用現品票発行ボタンを押 下すると、再納品用現品票が出力されます。

|   | ATo | oMsQu       | be 受入明細照<br>demo デモ用ユー | 会 AQU210G<br>-ザー |        |            | クマ    | 1リカ株式             | 代会社(検 | ≣ <u>∓</u> DEMOX) | 2012-    | -07-06 18:56:81       | 】 <u>ログアウト</u><br>[2012-06-05] |  |
|---|-----|-------------|------------------------|------------------|--------|------------|-------|-------------------|-------|-------------------|----------|-----------------------|--------------------------------|--|
|   | 仕   | 入先*         | C                      | K                | 品目*    | AA-1       | ra50  |                   | ٩     |                   |          | 01:東                  | 陽工場 🔍                          |  |
| l | 製   | 書*          |                        | ζ.               | 注文No*  |            |       | - [               | ٩     |                   |          |                       |                                |  |
|   | 受   | 入日          | ~                      |                  | ロットNo* |            |       |                   |       |                   |          |                       |                                |  |
|   | 搬   | 入場所*        |                        |                  | 保管場所*  |            | 9     |                   |       |                   |          |                       |                                |  |
| l |     | 目分類         | 1:                     | 2:               | 3:     | • 4:       |       | •                 |       |                   | 検索(F1)   | 検索(F1) クリア(F12) 戻る(ES |                                |  |
| ŀ |     | (CI0120) 🕾  | 入戸」が空フ」ました。            |                  |        |            |       |                   |       |                   |          |                       |                                |  |
|   |     | (0101007 52 | CACOUNTED CALORES      |                  |        |            |       |                   |       |                   |          |                       |                                |  |
| l | 1 🗸 | / 2 100件 🔼  | F7 F8►                 |                  |        |            | C     | SV出力(F            | 9) 再編 | 内品用現品票発行(F6) 現    | 品票出力(F5) | 受入戻し(F4)              | D! 📭                           |  |
| l | 現   | 品票用入庫日      |                        |                  |        |            |       |                   |       |                   |          |                       |                                |  |
| ł |     | 仕入先 🔽 🗖     |                        | 注文No 🔽 🖪         | 受入処理区分 | 受入日付 🛯     | 受入数   | 数 良品数 不良数 戻し理由 戻し |       |                   | 戻し備考     |                       | 1                              |  |
|   |     | SRS001      | AA-TA50                | U100000459-001   | 0:通常受入 | 2011-05-11 | 60.0  | 60.0              | 0.0   | v                 |          |                       |                                |  |
| * |     | SRS001      | AA-TA50                | U100000459-001   | 1:訂正入力 | 2011-06-22 | -60.0 | -60.0             | 0.0   | v                 |          |                       |                                |  |
|   |     | SRS001      | AA-TA50                | U100000459-001   | 0:通常受入 | 2011-06-22 | 30.0  | 30.0              | 0.0   |                   |          |                       |                                |  |
|   |     | SRS001      | AA-TA50                | U100000459-001   | 0:通常受入 | 2011-06-22 | 30.0  | 30.0              | 0.0   |                   |          |                       |                                |  |
|   |     | SRS001      | AA-TA50                | U100000459-001   | 1:訂正入力 | 2011-06-22 | -10.0 | -10.0             | 0.0   | v                 |          |                       |                                |  |
|   |     | SRS001      | AA-TA50                | U100000459-001   | 1:訂正入力 | 2012-04-25 | -3.0  | -3.0              | 0.0   | v                 |          | [                     |                                |  |
|   |     | RS001       | AA-TA50                | U100000459-001   | 1:訂正入力 | 2012-06-05 | -1.0  | -1.0              | 0.0   | A01:理由A01         | XXXの不具   | <u></u>               |                                |  |
| ľ |     | SRS001      | AA-TA50                | U100000523-001   | 0:通常受入 | 2011-06-22 | 1.0   | 1.0               | 0.0   |                   |          |                       |                                |  |
|   |     | SRS001      | AA-TA50                | U100000524-001   | 0:通常受入 | 2011-06-22 | 1.0   | 1.0               | 0.0   |                   |          |                       |                                |  |
|   |     | SRS001      | AA-TA50                | U100000525-001   | 0:通常受入 | 2011-06-22 | 1.0   | 1.0               | 0.0   | v                 |          |                       | -                              |  |
|   |     |             |                        |                  | •      |            |       |                   |       |                   |          |                       | •                              |  |

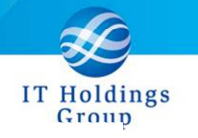

| AQU105L    |       |    |        |    |     |         |       | 現    | 品    | 1  | 票 |     | (再  | 納品用)   |          | 発行日 20 | 12/07 | 7/06 |
|------------|-------|----|--------|----|-----|---------|-------|------|------|----|---|-----|-----|--------|----------|--------|-------|------|
| 80         |       |    |        |    |     | 改訂      | 1     | 884  | 5称   |    |   |     |     |        |          |        |       |      |
| AA-TA50    |       |    |        |    |     |         |       | タ・   | 17   |    |   |     |     |        |          |        |       |      |
| 規格         |       |    |        |    |     |         | 材質記   | 号    |      |    |   |     |     |        | 1-1-名    |        |       |      |
|            |       |    |        |    |     |         | D9112 |      |      |    |   |     |     |        | 7 94 212 |        |       |      |
| 注文NO       |       | 納入 | 数      |    |     | 単位      | 納期    |      |      | 製物 | * |     |     | メーカ-型番 |          |        |       |      |
| U100000459 | -001  |    |        | 1. | 0   | PCE     | 201   | 1/05 | 5/13 | *  |   |     |     |        |          |        |       |      |
| 搬入場所       | 保管場所  | i  | 住入先    | ť  | EX. | 先名      |       |      |      | -  |   |     |     | 加工     |          |        |       |      |
| 000002     | HKB60 |    | SRS001 |    | ブリ  | ジス      | トン    |      |      |    |   |     |     |        |          |        |       |      |
| 次工程部門      |       |    |        |    |     | 備考      | r,    |      |      |    |   |     |     |        |          |        |       |      |
|            |       |    |        |    |     | 理       | 由A01  |      |      |    |   |     |     |        | ※納入数     | 不合格数   | 合     | 各数   |
|            |       |    |        |    |     | KXXの不具合 |       |      |      |    |   |     |     |        |          |        |       |      |
| * AA-T     | A50 * |    |        |    |     | 納フ      | 数(伯   | 大単位) | :    |    |   | 1.0 | PCE |        | ※ 納品日    | 年      | 月     | в    |

| AQU105L                                                            | 納,                                          | 品書               | (再納品用)                   | 発行日 2012/07/06                           |
|--------------------------------------------------------------------|---------------------------------------------|------------------|--------------------------|------------------------------------------|
| クオリカ株式会社(検証DEMOX)                                                  |                                             |                  | SR5001                   |                                          |
| 東陽工場                                                               | 御中                                          |                  | ブリジストン                   |                                          |
| 注文NO                                                               |                                             |                  |                          |                                          |
| U100000459 -001                                                    |                                             |                  |                          |                                          |
|                                                                    |                                             | 4                |                          |                                          |
|                                                                    | 1 1 1 1 1 1 1 1 1 1 1 1 1 1 1 1 1 1 1       | V tor            |                          |                                          |
|                                                                    | D9112                                       | 44-1             |                          |                                          |
| 製価 <sup>メーカー</sup> 名<br>* フ <sup>*</sup> リキ <sup>*</sup> ストン       | メーカー型番                                      |                  |                          |                                          |
|                                                                    |                                             | 納入数              | 単位 納期<br>1 0 p/c 2011/05 | 発注数<br>/12 60.0                          |
|                                                                    | *                                           |                  | 1.0 1.0 2011/05          | 713 00.0                                 |
| * U10000459-001*                                                   | <sup>ち</sup> 埋田AU1<br>XXXの不具合               |                  |                          | ※納入数 受領                                  |
| <ol> <li>納品の際はこの納品書を添付して下さい。</li> <li>※印は納入者が記入して下さい。</li> </ol>   | <i>i</i> .                                  |                  | ※ 納                      | 品日 年月日                                   |
| AQU105L                                                            | 受                                           | 領書               | (再納品田)                   |                                          |
| 505001                                                             |                                             |                  |                          | 発行日 2012/07/06                           |
| ブリジストン                                                             | 殿                                           |                  | クオリカ株式                   | ,会社(検証DEMOX)                             |
| 注文N0                                                               |                                             |                  | 宋陽上物                     |                                          |
| U100000459 -001                                                    | 1 0844                                      |                  |                          |                                          |
| AA-TA50                                                            | タイ・                                         | Þ                |                          |                                          |
| 規格                                                                 | 材質記号                                        | tor to the table |                          |                                          |
|                                                                    |                                             |                  |                          |                                          |
| NA 1.40                                                            | 09112                                       |                  |                          |                                          |
| 製価 メーカー名<br>* フ <sup>*</sup> リキ <sup>*</sup> ストン                   | D9112<br>メーカー型番                             |                  |                          |                                          |
| 製番 <sup>5-2-名</sup><br>* フ <sup>*</sup> リギストン<br>撤入場所 次工程<br>補給品受付 | D9112<br>メーカー型番                             | I                | 約入数 1.0                  | 単位<br>発注数<br>PCE 60.0                    |
| 製                                                                  | D9112<br>ゲーロー型番<br>部門<br>考 理由A01<br>XXXの不具合 |                  | <sup>納入数</sup><br>1.0    | <sup>単位</sup> <sup>発注数</sup><br>PCE 60.0 |

## 2. 製造オーダ登録画面にて、各工順の着手日と納期が自動計算できるようになりました。

- ① ヘッダ項目の着手日/納期に日付を入力し、自動計算ボタンを押下することで、各工順の 着手日・納期に、工順L/Tを使用した計算結果がセットされます。
- ② 工順L/Tは明細部に表示されており、品目の工順情報の値がデフォルトとなります。 また、その値は変更することが可能で、変更した場合、その値を工順L/Tとして 計算します。

|   | ATo | MsQ   | lub  | e 製造:        | オーダー登録 A0M240G<br>中西 翔太 |            |         | 7才リカ株式会社(検証)   |      | 012/07/06 18 | <mark>(1</mark> ログアウト)<br>:57:36 [2012/07/03] |  |  |  |
|---|-----|-------|------|--------------|-------------------------|------------|---------|----------------|------|--------------|-----------------------------------------------|--|--|--|
|   |     | 8     |      | \$N-06270-X0 | 1 SN-NAME-0627-X01      |            |         |                |      |              | SN:中西工場 💌                                     |  |  |  |
| L |     |       |      |              |                         |            |         |                | 検索() | F1) クリア      | ?(F12) 戻る(ESC)                                |  |  |  |
| Ľ |     |       |      |              |                         |            |         |                |      |              |                                               |  |  |  |
|   |     |       |      |              |                         |            |         |                |      |              | 追加(F2)                                        |  |  |  |
|   | 製   | 造オーダー | No   |              |                         |            |         |                |      |              |                                               |  |  |  |
|   | 差   | 手日/納期 |      | ④ 着手日        | ○ 納期 2012/07/09 1 💌     | 自動計算(F6)   |         |                |      |              |                                               |  |  |  |
|   |     | 8     |      | SN-06270-X01 | SN-NAME-0627-X01        |            |         |                |      |              |                                               |  |  |  |
|   | 手   | 配数    |      |              | PCE                     |            | 製番      |                | 9    |              |                                               |  |  |  |
|   | 良   | 品数    |      | PCE          |                         |            | オーダー    | -ST            |      |              |                                               |  |  |  |
|   | 不   | 良数    |      | PCE          |                         |            | 住入先設定参照 |                |      |              |                                               |  |  |  |
|   |     | 工順    |      | 外注区分         | W/C                     | 着手         | -8      | 納期             | 直送   | 出来高          | 原価要素区                                         |  |  |  |
| ⊳ |     | 010   | M: ? | 土内加工 🔽       | YMWC01:無限山積み01          | 2012/07/09 | 1 🔻     | 2012/07/09 2 💌 |      |              | A0001:購入材料                                    |  |  |  |
|   |     | 020   | M: ? | 出内加工 🔽       | YMWC02:無限山積み02          | 2012/07/09 | 2 💌     | 2012/07/10 1 💌 |      |              | A0001:購入材料                                    |  |  |  |
|   |     | 030   | M: ? | 出内加工 💌       | YMWC03:無限山積み03          | 2012/07/10 | 1 💌     | 2012/07/10 2 - |      |              | A0001:購入材料                                    |  |  |  |
|   |     | 040   | M: ? | 土内加工 🔽       | YYWC01:有限山積み01          | 2012/07/10 | 2 💌     | 2012/07/12 1 💌 |      |              | A0001:購入材料                                    |  |  |  |
|   |     | 050   | M: ? | 土内加工 🔽       | YYWC02:有限山積み02          | 2012/07/12 | 1 💌     | 2012/07/13 1 💌 |      |              | A0001:購入材料                                    |  |  |  |
|   |     | 060   | M: 7 | 土内加工 🔽       | YYWC03:有限山積み03          | 2012/07/13 | 1 💌     | 2012/07/13 2 💌 |      | V            | A0001:購入材料                                    |  |  |  |
|   |     |       | M: 7 | 土内加工 🔽       |                         |            | 1 💌     | 1              |      |              | A0001:購入材料                                    |  |  |  |
|   |     |       | M: R | 土内加工 💌       |                         |            | 1 💌     | 1              |      |              | A0001:購入材料                                    |  |  |  |
|   |     |       | M: ? |              | <u> </u>                |            | 1 -     |                |      |              | A0001:購入材料                                    |  |  |  |
|   |     |       | M: A | 土内加工 👤       |                         |            | 1 💌     | 1              |      |              | ▲0001:購入材料                                    |  |  |  |
|   |     | •     |      |              |                         |            |         |                |      |              | <u> </u>                                      |  |  |  |

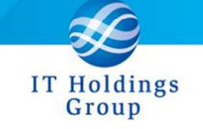

弊社は、皆様へのサービスを一層向上させるべく、今後もバージョンアップを進めてまいります。 何卒、弊社製品を末永くご愛顧を賜りますよう心よりお願いたします。

本件についてのお問合せ先

AToMsQube ヘルプデスク窓口

TEL 0285-26-5013(受付時間:平日8:00~17:00)

クオリカ株式会社 アトムズキューブ室

 $\overline{7}160.0023$ 

東京都新宿区西新宿 8-17-1 住友不動産新宿グランドタワー23F

TEL(代表) 03-5937-0740、(営業) 03-5937-0741

以上